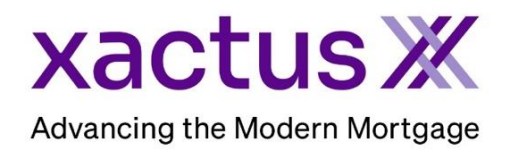

## How to Add Bureaus to a Credit Report Within Encompass® by ICE Mortgage Technology® (Xactus360)

## 1. Start by logging in and opening the borrowers loan file.

| Home Pipeline Loan Trades                      | Contacts Dashboard Reports                                                          |                                                                                                    |
|------------------------------------------------|-------------------------------------------------------------------------------------|----------------------------------------------------------------------------------------------------|
| 8 Borrowers Nickie Green                       | ~ <b>2</b>                                                                          | Search AllRegs 📴 GFolder 🚽 🔒 🗙                                                                                                    |
| <u>6</u>                                       | 11         Loan #: 2208000129         LTV: //           Loan Amount:         DTI: / | Rate:     Est Closing Date: //       Image: State of the state of the stat |
| 2. Click on the Service<br>Select Order Credit | es tab in the bottom left corne<br>Report.                                          | Forms       Tools       Services         > Order Credit Report           > Access Lenders           > Access Lenders           > Search Product and Pricing           > Request Underwriting           > Order Appraisal           > Order Flood Certification           > Order Title & Closing           > Order Doc Preparation           > Order Doc Preparation           > Order Mortgage Insurance           > Order Fraud/Audit Services           > Request HMDA Management           > Order Additional Services           Show in Alpha Order                                                                                                    |

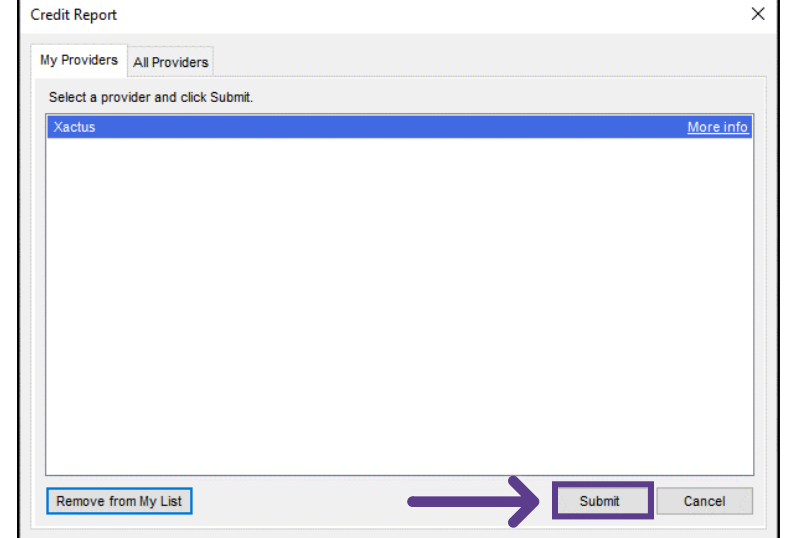

A window will pop-up allowing you to choose your Provider. Select Xactus and click Submit to launch the order form. 3. The upgrade feature is used to add missing bureaus to an existing report. Start by, entering your user ID and password by clicking LOGIN INFORMATION. Then, make the selections for the report needed.

Request Type: Upgrade

Next, select an option under Import Liabilities.

Lastly, check the box next to the missing bureaus and when complete, click Submit.

| Borrowers •                             |                                   |                                         | Loan Nun                      | iber                     | Submitting order on                                     | behalf of:                  |            |                                   |                       |
|-----------------------------------------|-----------------------------------|-----------------------------------------|-------------------------------|--------------------------|---------------------------------------------------------|-----------------------------|------------|-----------------------------------|-----------------------|
| Nickie Green & Alan B                   | Brown                             |                                         | 220800                        | 0129                     |                                                         |                             |            |                                   |                       |
| ORDER INFORMATIC                        | ON ORDE                           | ER STATUS                               |                               |                          |                                                         |                             |            | _                                 |                       |
| Request Type • Ref:                     |                                   |                                         | Reference Nun                 | nber                     |                                                         | Crec                        | it Bureaus |                                   |                       |
| Upgrade                                 |                                   | ~                                       | 48986749                      |                          |                                                         | ✓ E                         | xperian    |                                   |                       |
| Report Type                             |                                   |                                         | Report On                     |                          |                                                         | 🗹 E                         | quifax     |                                   |                       |
| Consumer Credit                         |                                   | <b>~</b>                                | Individual                    |                          | <b>~</b>                                                | 🗸 т                         | ransUnion  |                                   |                       |
| Do not import                           |                                   | ~                                       |                               |                          |                                                         |                             |            |                                   |                       |
| Do not import                           |                                   | ~                                       |                               |                          | Co-Borrower                                             |                             |            |                                   |                       |
| Borrower<br>Last Name                   | First Name                        | <b>~</b>                                | SSN                           | Birth Date               | Co-Borrower<br>Last Name                                | First Name                  |            | SSN                               | Birth Da              |
| Do not import Borrower Last Name Green  | First Name<br>Nickie              | ~ ]                                     | SSN<br>x00-x0-3333            | Birth Date               | Co-Borrower<br>Last Name<br>Brown                       | First Name<br>Alan          |            | 55N                               | Birth Da              |
| Borrower<br>Last Name<br>Green          | First Name<br>Nickie              | ~                                       | SSN<br>xxx-xx-3333            | Birth Date<br>01/01/1990 | Co-Borrower<br>Lest Name<br>Brown<br>City               | First Name<br>Alan<br>State | 2          | SSN<br>xxx-xx-444                 | Birth De<br>14 01/02/ |
| Borrower<br>Green<br>Borrower Last Name | First Name<br>Nickie<br>St<br>ess | treet Name                              | SSN<br>xxx+xx+3333            | Birth Date               | Co-Borrower<br>Last Name<br>Brown<br>City<br>West Haven | First Name<br>Alan<br>State | 2          | SSN<br>xxx-xx-444<br>Zip<br>06516 | Birth De<br>14 01/02  |
| Borrower<br>Green<br>Borrower Last Name | First Name<br>Nickie<br>St<br>ess | I v v v v v v v v v v v v v v v v v v v | SSN<br>xxxxxxxx3333<br>Avenue | Birth Date               | Co-Borrower<br>Last Name<br>Brown<br>City<br>West Haven | First Name<br>Alan<br>State | 2          | SSN<br>xxx-xx-444<br>Zip<br>06516 | Birth De<br>14 01/02/ |

4. A small window will appear as the report is loading. Please do not click off this screen until the processing is complete.

| Xactus                   |            |             |               |            |      |                       |               |   |             | OGIN INFORMATIC |
|--------------------------|------------|-------------|---------------|------------|------|-----------------------|---------------|---|-------------|-----------------|
| Borrowers *              |            |             | Loan Num      | ber        |      | Submitting order on b | ehalf of:     |   |             |                 |
| Nickie Green & Alan Bro  | own        |             |               | 0129       |      |                       |               |   |             |                 |
| ORDER INFORMATION        | N OR       | DER STATUS  |               |            |      |                       |               |   |             |                 |
| Request Type *           |            |             | Reference Num | ber        |      |                       | Credit Bureau | s |             |                 |
| Upgrade                  |            |             | 48986749      |            |      |                       | Experian      |   |             |                 |
|                          |            |             |               |            |      |                       | Equifax       |   |             |                 |
| Consumer Crade           |            |             | Report On     |            |      |                       | TransUnior    |   |             |                 |
| Consumer Credit          |            |             | Individual    |            |      |                       |               |   |             |                 |
| mport Liabilities        |            |             |               |            | 5    |                       |               |   |             |                 |
| Do not import            |            |             |               |            | 2    | $\mathbf{X}$          |               |   |             |                 |
| Borrower                 |            |             |               |            |      | Co-Borrower           |               |   |             |                 |
| Last Name                | First Name |             | SSN           | Birth Date |      | Last Name             | First Name    |   | SSN         | Birth Date      |
| Green                    | Nickie     |             |               | 01/01/1990 |      | Brown                 | Alan          |   | xxx-xx-4444 |                 |
|                          |            | Street Name |               |            | City | 1                     | State         | 2 | tip         |                 |
| Borrower Current Address |            | Avenue      |               |            |      |                       |               |   |             |                 |
|                          |            |             |               |            |      |                       |               |   |             |                 |
| Co-Borrower Current Add  | dress      | 100 Terrace | Avenue        |            | w    | lest Haven            |               |   | 06516       |                 |
|                          |            |             |               |            |      |                       |               |   |             |                 |
|                          |            |             |               |            |      |                       |               |   | C           | lose Submit     |

02/06/2024

5. When complete, the report will automatically open on your screen and will be saved into the Encompass eFolder. The report can also be viewed by clicking the blue icon under Documents.

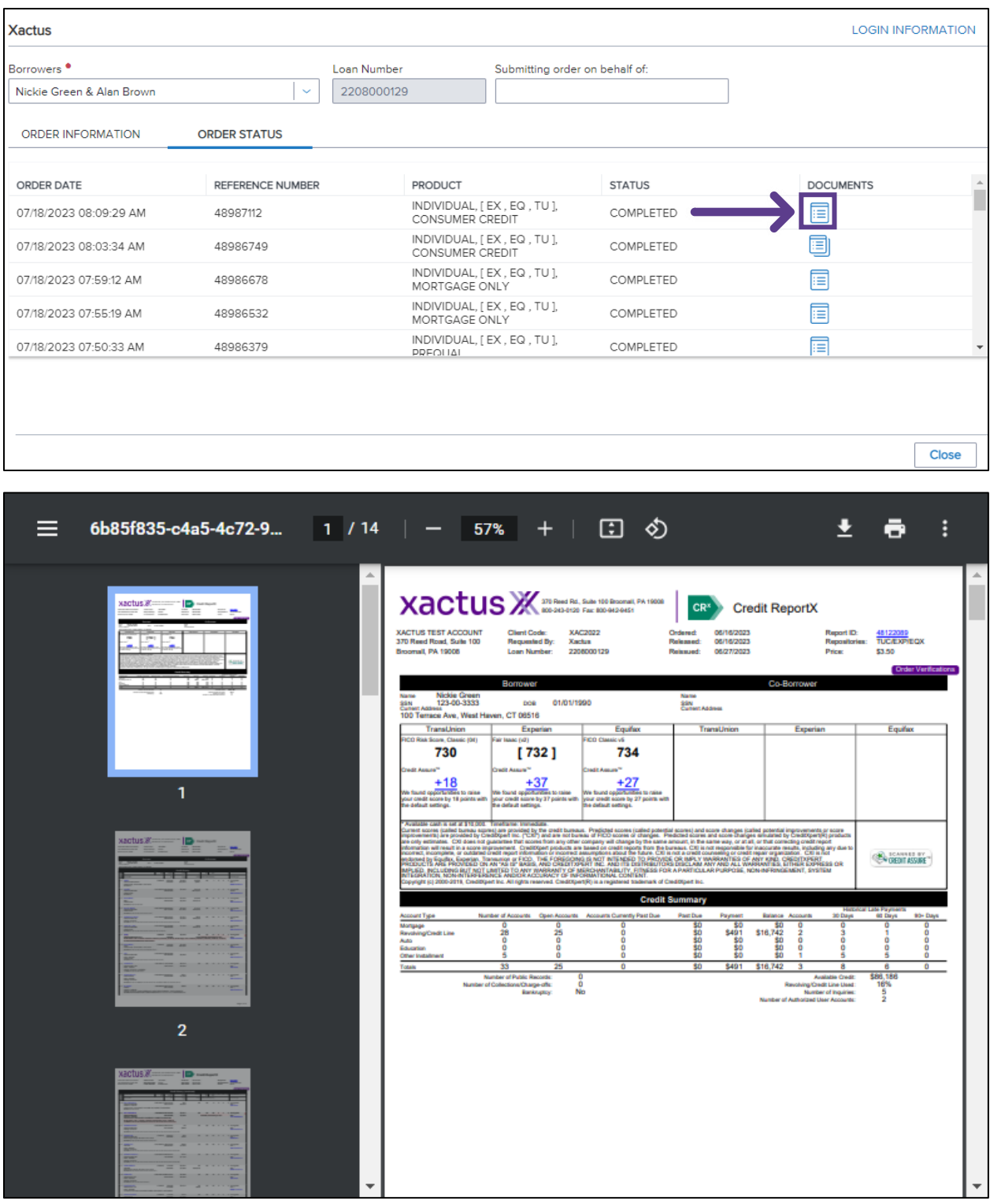

PLEASE LET US KNOW IF YOU HAVE ANY QUESTIONS OR CONCERNS AND WE WILL BE HAPPY TO HELP.

## 02/06/2024